# BIOS アップデート手順書

公開日: 2023 年 11 月 15 日

## <u>アップデートの対象バージョン</u>

#### 【対象機種品番、対象バージョン】

本ソフトウェアによる BIOS アップデートは、以下の BIOS バージョンと機種品番が対象になります。

| 機種品番                                 | BIOS バージョン          |
|--------------------------------------|---------------------|
|                                      | V1. 00L12           |
| CF-SR3[G/H/J/K/S/T] シリーズ             | もしくはL12 以前の Version |
|                                      | V1. 00L22           |
| CF-FV3[B/D/F/G/H/J/K/S/T/U/Y/Z] シリーズ | もしくはL22 以前の Version |
|                                      | V3. 00L14           |
| CF-33[T/U/4/5] シリーズ                  | もしくはL14 以前の Version |
|                                      | V2. 00L11           |
| FZ-G2[E/G/K/M] シリーズ                  | もしくはL11 以前の Version |

BIOS のバージョンがすでに 更新後のバージョンになっている場合は、アップデートする必要はありません。

### 【更新後のバージョン】

本ソフトウェアによる BIOS アップデート後、BIOS は以下のバージョンにアップデートされ ます。

| 機種品番                                 | BIOS バージョン |
|--------------------------------------|------------|
| CF-SR3[G/H/J/K/S/T] シリーズ             | V1.00L15   |
| CF-FV3[B/D/F/G/H/J/K/S/T/U/Y/Z] シリーズ | V1. 00L23  |
| CF-33[T/U/4/5] シリーズ                  | V3. 00L15  |
| FZ-G2[E/G/K/M] シリーズ                  | V2. 00L13  |

お願い

<u>アップデートに失敗しないため、BIOS のアップデートを行う際には、</u>

<u>以下の事項をお守りください。</u>

AC アダプター、および充分に充電されたバッテリーパックを接続しておいてください。

USB 機器はすべて外してください。

③ 実行中のアプリケーションソフトはすべてデータを保存して終了してください。

これ以降、CF-SR3[G/H/J/K/S/T] シリーズでの画面を例に説明します。

## <u>バージョンの確認方法</u>

BIOS のバージョンは、下記の手順でご確認ください。

# 【BIOS のバージョン確認方法】

(1) Windows を起動します。

[Windows11の場合]デスクトップ画面で (スタート)-すべてのアプリ-( Panasonic PC 設定ユーティリティ)を起動し、①[サポート]メニューから②[シス テム情報] をクリックし③[PC 情報ビューアーを起動する]をクリックします。

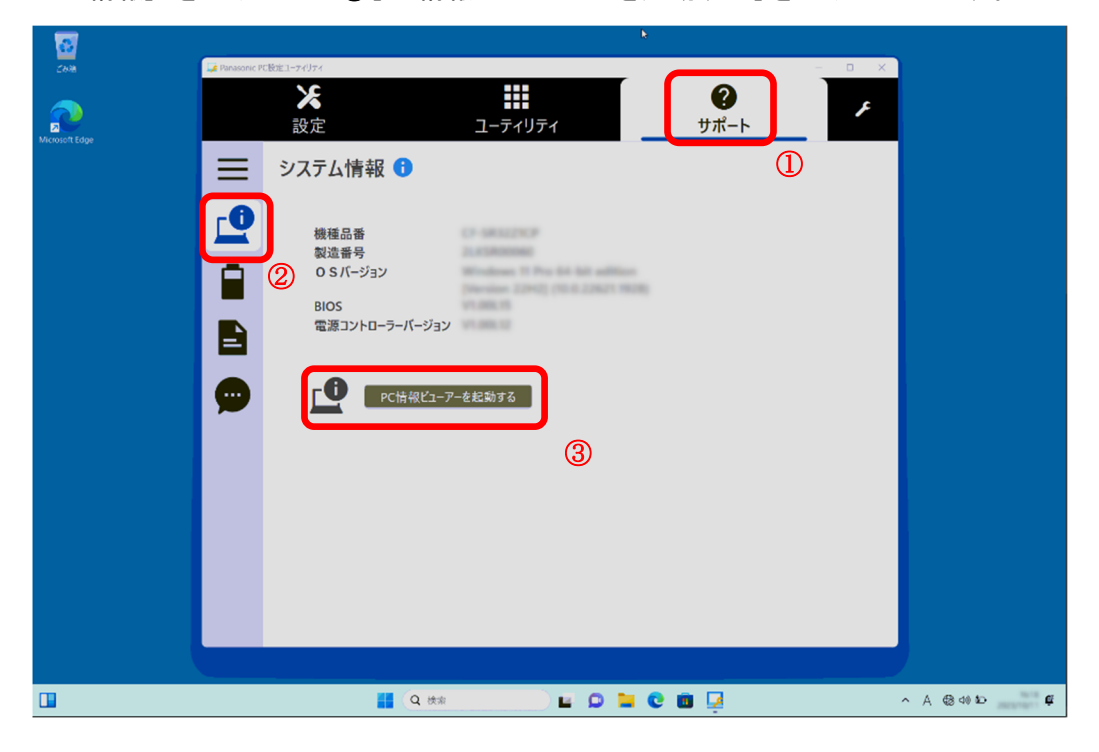

[Windows10 の場合] デスクトップ画面で 
(スタート) – 
(Panasonic PC 設定 ユーティリティ)を起動し、①[サポート]メニューから②[システム情報] をクリッ クし③[PC 情報ビューアーを起動する]をクリックします。 (2)「セットアップ」タブをクリックし、「BIOS」欄を確認します。

| 볼 PC情報ビ                                                               | ューアー                                                                          |                                                                         |            | -                                             |                     | ×      |
|-----------------------------------------------------------------------|-------------------------------------------------------------------------------|-------------------------------------------------------------------------|------------|-----------------------------------------------|---------------------|--------|
| ٨-                                                                    | PC使用状況                                                                        |                                                                         |            |                                               |                     |        |
| バッテリー                                                                 | ·使用状況                                                                         | 電源オプシ                                                                   | ョン         | SM                                            | IBIOSデ-             | -9     |
| ドライバー                                                                 | プログラム 1                                                                       | プログラム 2                                                                 | プログ        | ブラム 3                                         | セット                 | アップ    |
| 項目                                                                    |                                                                               | 設定値                                                                     |            |                                               |                     |        |
| ────────────────────────────────────                                  | ř.                                                                            | XXXXXX                                                                  | XXXXX      | X                                             |                     |        |
| 製造番ち                                                                  | ī<br>                                                                         | XXXXXX                                                                  | XXXXX      |                                               |                     |        |
| Bon and                                                               | /=/                                                                           |                                                                         | XXXXX      | .XXXX/                                        | XX                  |        |
| BIOS                                                                  | rodon                                                                         | V1.00L                                                                  | 12         |                                               |                     | 1      |
| BIOS Co<br>電源コン<br>Intel(R) N<br>LAN ファ<br>ブリインフ<br>ブリインフ<br>Hardware | nfiguration<br>トローラーバー:<br>ME ファームウェ<br>ームウェア (NV<br>トールバージョ<br>Pevices<br>保存 | XXXXXX<br>ア XXXXXX<br>M) XXX<br>ン XXXXXX<br>ン XXXXXX<br>XXXXXX<br>(S) バ |            | XXXX<br>XXXXX<br>XXXXX<br>XXXX<br>XXXX<br>(A) | x<br>xxxxx<br>xxxxx | X<br>X |
|                                                                       |                                                                               |                                                                         | <b>•</b> 0 | к                                             | キャン                 | セル     |

# <u>アップデート手順の概略</u>

アップデートは下記の流れで行います。

## 【アップデートの流れ】

- (A) アップデートプログラムをダウンロードする。
- (B) ダウンロードしたプログラムを実行し、ファイルを展開する。
- (C) 展開したファイル中の BIOS アップデートプログラムを実行し、BIOS をアップデートする。

## 【ご注意】

本プログラムを実行する際は、必ず「管理者」の権限のユーザーでログオンしてください。 (ユーザーの切り替え機能を使わずに「管理者」の権限でログオンして操作してください。) アップデート手順

ださい。

(A) アップデートプログラムをダウンロードする。

BIOS をアップデートするためには、まず、ダウンロードページに掲載されているプログラム をダウンロードします。

| 機種品番                                 | BIOS アップデートプログラム      |
|--------------------------------------|-----------------------|
| CF-SR3[G/H/J/K/S/T] シリーズ             | BIOS_SR3_V100L15. exe |
| CF-FV3[B/D/F/G/H/J/K/S/T/U/Y/Z] シリーズ | BIOS_FV3_V100L23. exe |
| CF-33[T/U/4/5] シリーズ                  | BI0S_33_V300L15. exe  |
| FZ-G2[E/G/K/M] シリーズ                  | BIOS_G2_V200L13. exe  |

(B)ダウンロードしたプログラムを実行し、ファイルを展開する。

ダウンロードしたプログラムを対象機種の Windows 上で実行し、作業用フォルダーに BIOS アップデートプログラムを展開します。

(1) ダウンロードしたプログラムをダブルクリックして実行します。

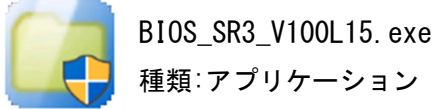

「ユーザーアカウント制御」の画面が表示された場合は、[はい]をクリックしてく

(2) エンドユーザーライセンス条項の画面が表示されますので、内容をよくお読みいただ き、[はい]をクリックしてください。 (3) 展開先フォルダーを設定する画面が表示されます。作業用フォルダーは、プログラムが自動的に作成しますので、特に変更する必要はありません。 展開先フォルダーは標準では「c:¥biosup」が設定されています。 [OK]をクリックしてください。

| Panasonic series software (BIOS)   |           | × |
|------------------------------------|-----------|---|
| 展開先フォルダ<br>ファイルを展開するフォルダを入力してください。 |           |   |
| C:¥biosup                          |           |   |
|                                    | OK ++Vtil |   |

既に展開先フォルダーと同名のフォルダーが作成されている場合は下記のダイア ログが表示されます。

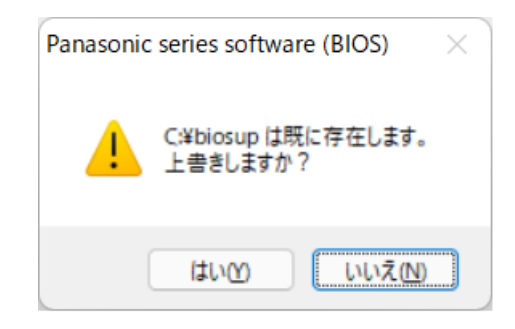

上記の場合、[はい]をクリックしてください。

今回のアップデートに使用するファイルがフォルダーに追加されます。

(4) しばらくすると展開が完了し、展開先のフォルダー(標準では c:¥biosup) が自動的 に表示されます。

| 늘 biosup                                           |   |                              |               |           |                  |          | -   |          | × |
|----------------------------------------------------|---|------------------------------|---------------|-----------|------------------|----------|-----|----------|---|
| 新規作成 ~                                             |   |                              | ↑↓ 並べ替え ~ 🛛 🗐 | ≣表示 ∽ ••• |                  |          |     |          |   |
| $\leftarrow$ $\rightarrow$ $\checkmark$ $\uparrow$ |   | > PC > Windows (C:) > biosup |               | ~ C       |                  | 卖卖       |     |          |   |
| <ul> <li></li></ul>                                |   | 名前                           | ^             |           | 更新日時             | 種類       | サイズ |          |   |
| デスクトップ                                             | * | BiosUpdate_CFSR3-:           | 1_V100L150M00 | -0000     | 2022/01/13 14:31 | アプリケーション |     | 7,205 KB |   |
| √ ダウンロード                                           | * |                              |               |           |                  |          |     |          |   |
| 🔤 ドキュメント                                           | * |                              |               |           |                  |          |     |          |   |
| 🔀 ピクチャ                                             | * |                              |               |           |                  |          |     |          |   |
| 🛃 ビデオ                                              |   |                              |               |           |                  |          |     |          |   |
| 🕑 ミュージック                                           |   |                              |               |           |                  |          |     |          |   |
| > 🌰 OneDrive                                       |   |                              |               |           |                  |          |     |          |   |
| > 💻 PC                                             |   |                              |               |           |                  |          |     |          |   |
| > 🛬 ネットワーク                                         |   |                              |               |           |                  |          |     |          |   |
|                                                    |   |                              |               |           |                  |          |     |          |   |
|                                                    |   |                              |               |           |                  |          |     |          |   |
|                                                    |   |                              |               |           |                  |          |     |          |   |
|                                                    |   |                              |               |           |                  |          |     |          |   |
|                                                    |   |                              |               |           |                  |          |     |          |   |
| 1個の項目                                              |   |                              |               |           |                  |          |     |          |   |

<u>(C) 展開したファイル中の BIOS アップデートプログラムを実行し、BIOS を</u> アップデートする。

下記の手順は、必ず AC アダプターとバッテリーパックを接続したまま、最後まで続けて 行ってください。

 BIOS アップデートプログラムが展開されたフォルダー(標準では c:¥biosup)で、BIOS アップデートプログラムのアイコンをダブルクリックします。

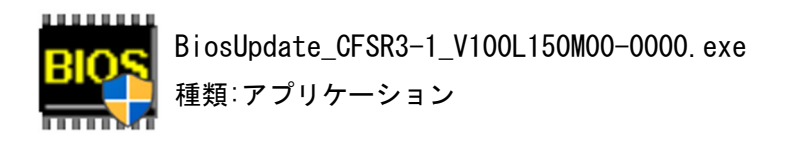

「ユーザーアカウント制御」の画面が表示された場合は、[はい] をクリックしてくだ さい。

(2) BIOS アップデートプログラムが起動したら、[OK]をクリックします。

| BIOSアップデート for Panase |          | ×   |    |
|-----------------------|----------|-----|----|
| 現在のBIOSバージョン          | V1.00L12 |     |    |
| 新しいBIOSパージョン          |          |     |    |
| このプログラムはBIOSをアップ      | デートします。  |     |    |
| アップデートを実行しますか?        |          |     |    |
|                       | ОК       | キャン | セル |

(3) 書き込み開始の確認画面で表示される内容を確認して[はい]をクリックします。

## 【お願い】

この画面の終了後、Windows は自動的に終了し、BIOS のセットアップユーティリ ティの画面で BIOS 更新が実行されます。更新完了後、自動的に Windows が起動 しますので、その間、キーボードや電源スイッチは操作しないでください。

| BIOSアッフ | プデート for Panasonic PC                                                | × |
|---------|----------------------------------------------------------------------|---|
| i       | これからBIOS ROMへの書き込みを行います。<br>以下の内容を確認してください。<br>- このプログラム以外の全てのプログラムが |   |
|         | 終了していることを確認してください。<br>- USB機器などの周辺機器が全て取り外されて                        |   |
|         | いることを確認してくたさい。<br>- ACアダプター、及びバッテリーは抜かないでください。                       |   |
|         | - 続行するとWindowsを終了してBIOSアップデートを開始します。<br>- 書き込み実行中に電源を切らないでください。      |   |
|         | Windowsを終了し、BIOSアップデートを開始しますか?                                       |   |
|         | はい(公) しいいえ(人)                                                        |   |

(4) Windows が終了し、以下の画面が表示され、BIOSのアップデートが実行されます。

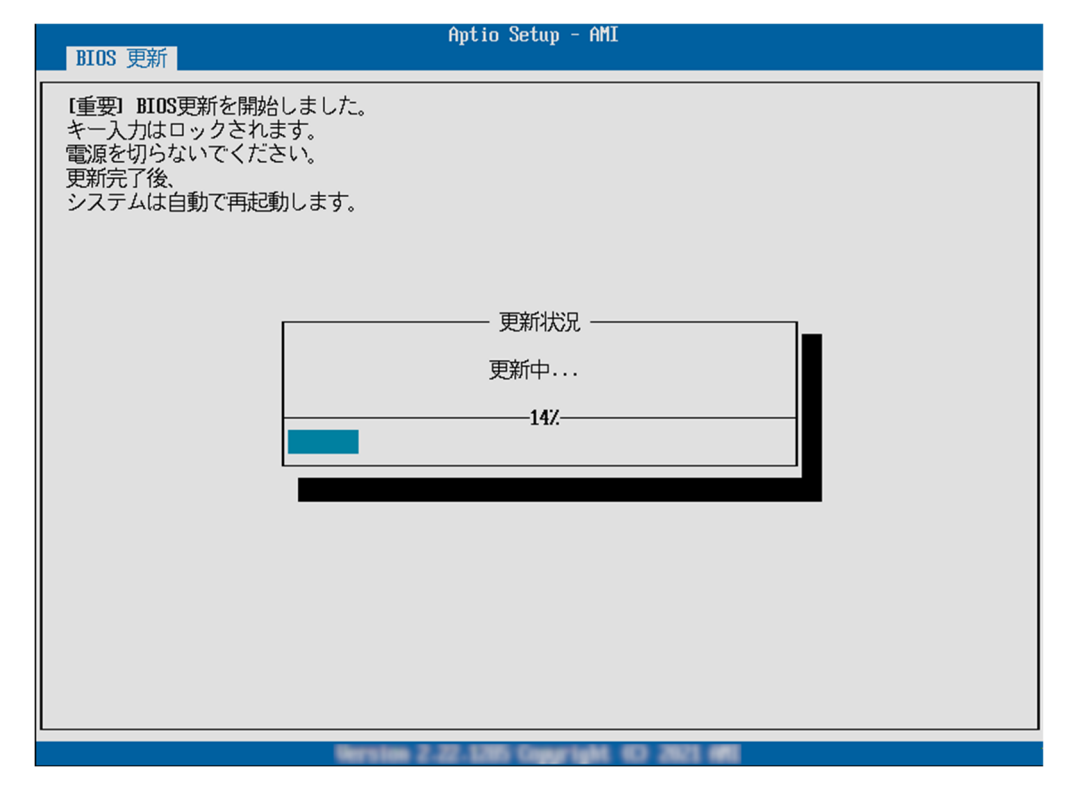

(5) 完了後、自動的に Windows が起動します。

以上で BIOS のアップデート作業は完了です。

### 【アップデートプログラム実行後のバージョン確認方法】

(1) Windows を起動します。

[Windows11の場合]デスクトップ画面で (スタート)-すべてのアプリ-( Panasonic PC 設定ユーティリティ)を起動し、①[サポート]メニューから②[シス テム情報] をクリックし③[PC 情報ビューアーを起動する]をクリックします。

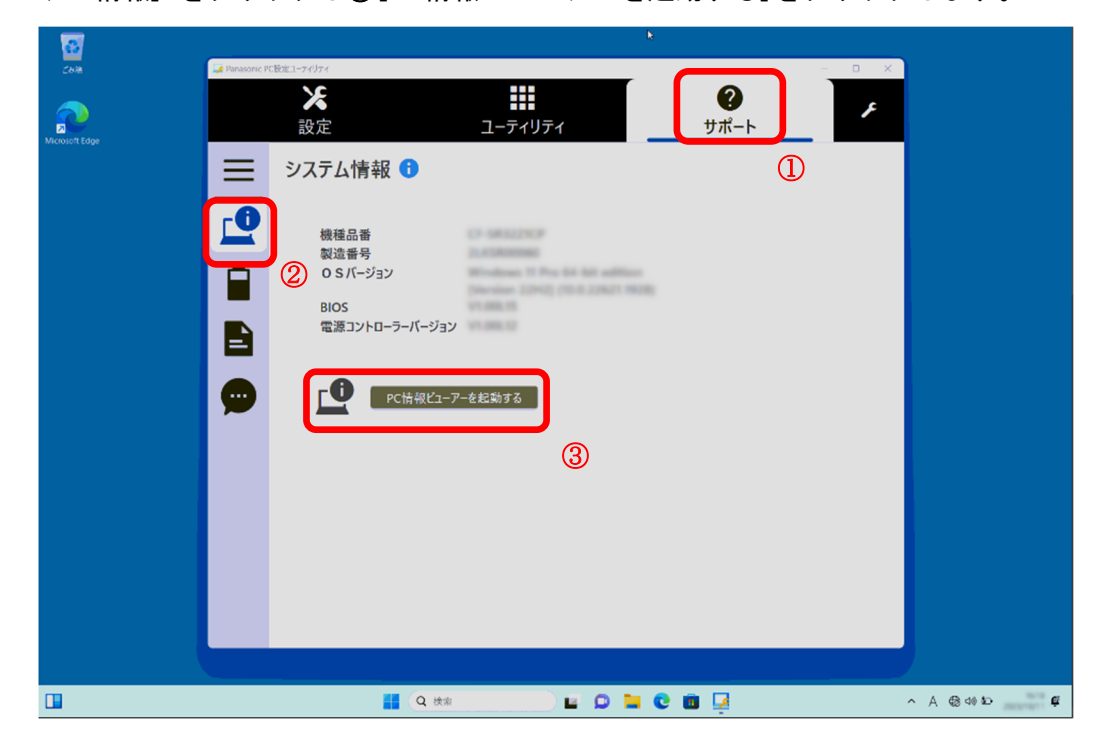

[Windows10 の場合] デスクトップ画面で 
(スタート) – 
(Panasonic PC 設定 ユーティリティ)を起動し、①[サポート]メニューから②[システム情報] をクリッ クし③[PC 情報ビューアーを起動する]をクリックします。 (2)「セットアップ」タブをクリックし、「BIOS」欄を確認します。

| 볼 PC情報ビューアー                                                                                                    |                                                   | -                                                 |                               |  |  |
|----------------------------------------------------------------------------------------------------|---------------------------------------------------|---------------------------------------------------|-------------------------------|--|--|
| ハードディスク使用                                                                                                    | 伏況                                                | PC使用状況                                            |                               |  |  |
| バッテリー使用状況                                                                                                    | 電源オプシ                                             | eγ s                                              | SMBIOSデータ                     |  |  |
| ドライバー プログラム 1                                                                                                    | プログラム 2                                           | プログラム 2 プログラム 3                                   |                               |  |  |
| 項目<br>機種品番<br>製造番号<br>OSバージョン<br>Pen and Touch                                                                                         | 設定値<br>XXXXXX<br>XXXXXX<br>XXXXXX<br>XXXXXX<br>XX | 設定値<br>XXXXXXXXXXX<br>XXXXXXXXXXXXXXXXXXXXXXXX    |                               |  |  |
| BIOS<br>BIOS Configuration<br>電源コントローラーバー<br>Intel(R) ME ファームウェ<br>LAN ファームウェア (NV<br>ブリインストールバージョ<br>ブリインストールバージョ<br>Hardware Devices | V1.00L                                            | 15<br>(XXXXXXXX<br>(XXXXXXXXX<br>(XXXXXXXXXXXXXXX | x<br>xx<br>xxxxxxx<br>xxxxxxx |  |  |
| 保存                                                                                                    | ε( <u>s)</u> Λ'                                   | -ジョン( <u>A</u> )                                  |                               |  |  |
|                                                                                                    |                                                   | <b>₽</b> ОК                                       | キャンセル                         |  |  |

P1の更新後のバージョンになっているか確認してください。

以上